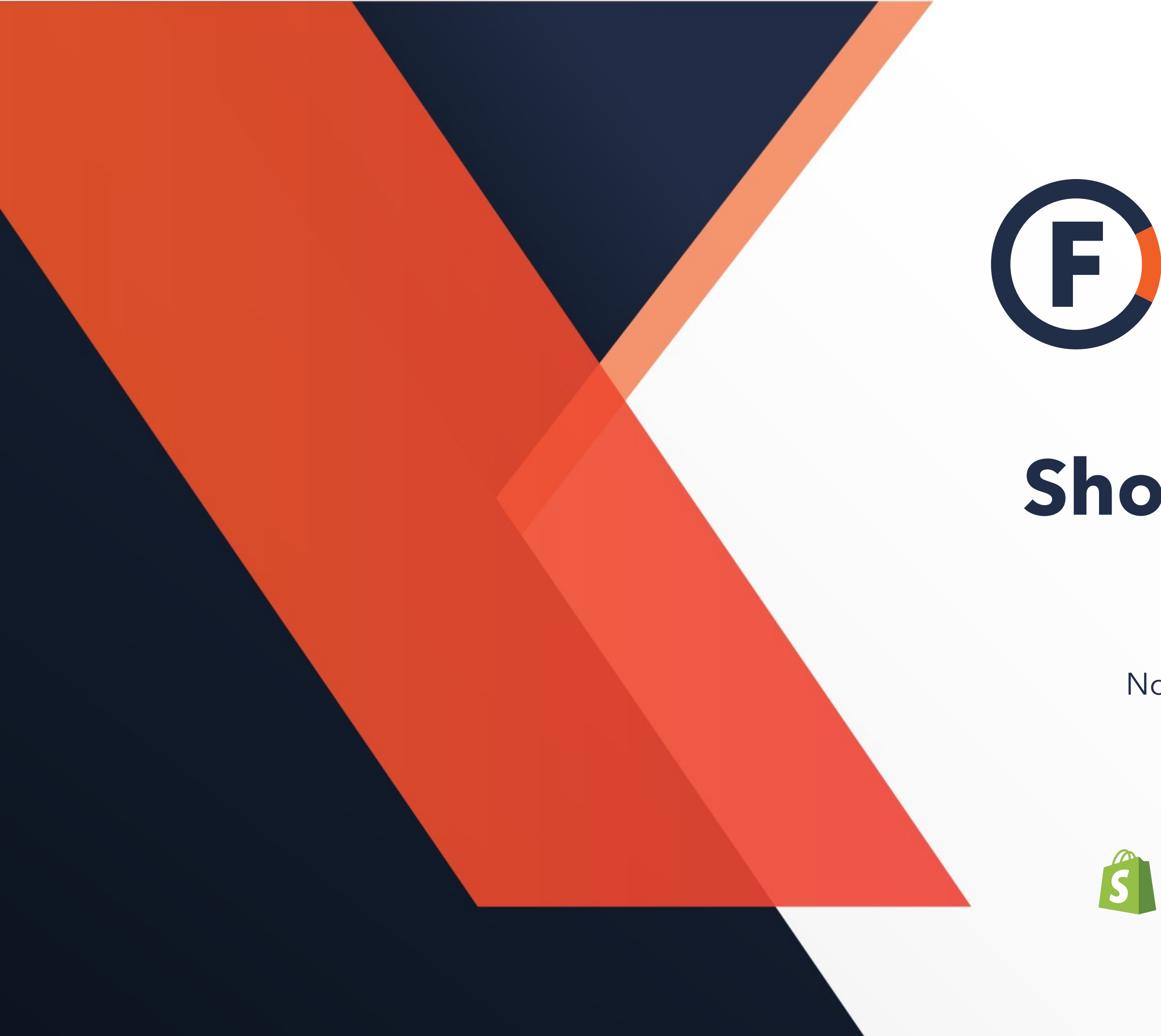

### **FREIGHT**CLUB THE SMARTER WAY TO SHIP

## Shopify Integration Guide

No set up cost. Easy implementation. Faster shipping.

### **Shopify** x **FREIGHT**CLUB

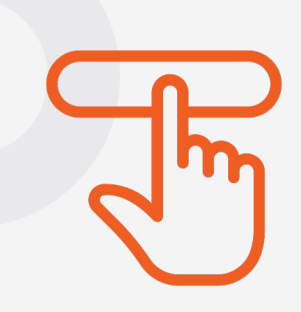

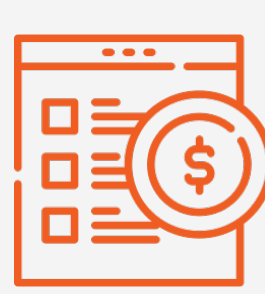

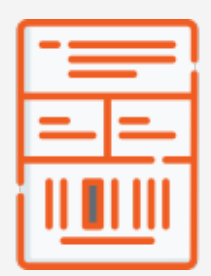

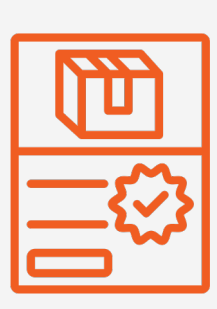

## Enjoy superior shipping with Freight Club.

Import all unfulfilled orders with 1 click.

Auto-populate multiple freight quotes from over 30+ pre-vetted carriers.

Auto-generate BoL and shipping labels

Record, file and dispute claims through our support team

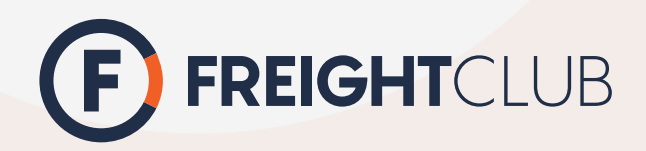

## What our Shopify App does.

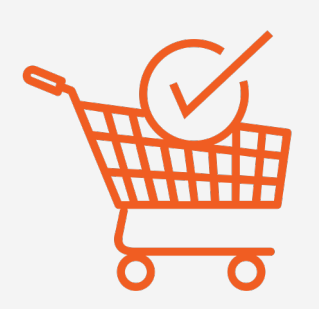

Live shipping quote at check-out page.

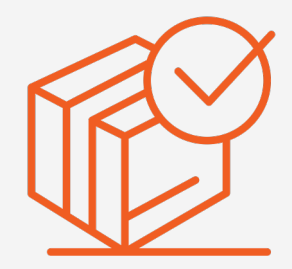

Automate order fulfillment and tracking update.

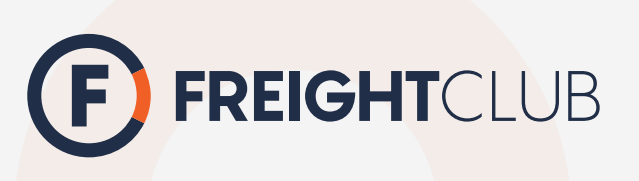

### DISCLAIMER

Freight Club app is a FREE app, where you can quote and book shipments with no monthly fees.

If you're looking to speed up the shipping process, this document outlines 2 different ways to automate the shipping process. Please note that these steps are optional.

How to automate quoting and booking
 How to set up quote at check out

### How to automate quoting and booking

Step 1: Download the app
Step 2: Import products & Option 1: Create e
Option 2: Bulk up
Option 3: Import p
Step 3: Sync pick up location
Step 4: Import orders from
Step 5: Finalize booking
Step 6: Order fulfillment

### How to set up quote at ch

Before we begin: Get Carri Step 1: Add Freight Club to Step 2: Import products & Step 3: Pick up locations in Step 4: Test Step 5: Customize Check-c Support

## Table of content

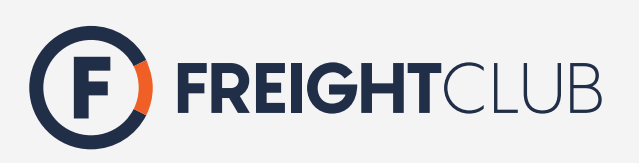

|                                 | 5  |
|---------------------------------|----|
| upload shipping dimensions      | 6  |
| each SKU individually           | 7  |
| load SKUs using template        | 8  |
| products from Shopify           | 9  |
| ons                             | 10 |
| Shopify                         | 11 |
|                                 | 12 |
|                                 | 13 |
|                                 |    |
| neck-out                        | 14 |
| ier-calculated shipping feature | 15 |
| o your shipping profile         | 16 |
| upload shipping dimensions      | 17 |
| Shopify                         | 18 |
|                                 | 20 |
| out page                        | 21 |
|                                 | 22 |

## Download the app.

Download the app through Shopify store and create an account with us.

If you already have an account, click '**I already have an account**' to login.

**Download the app** 

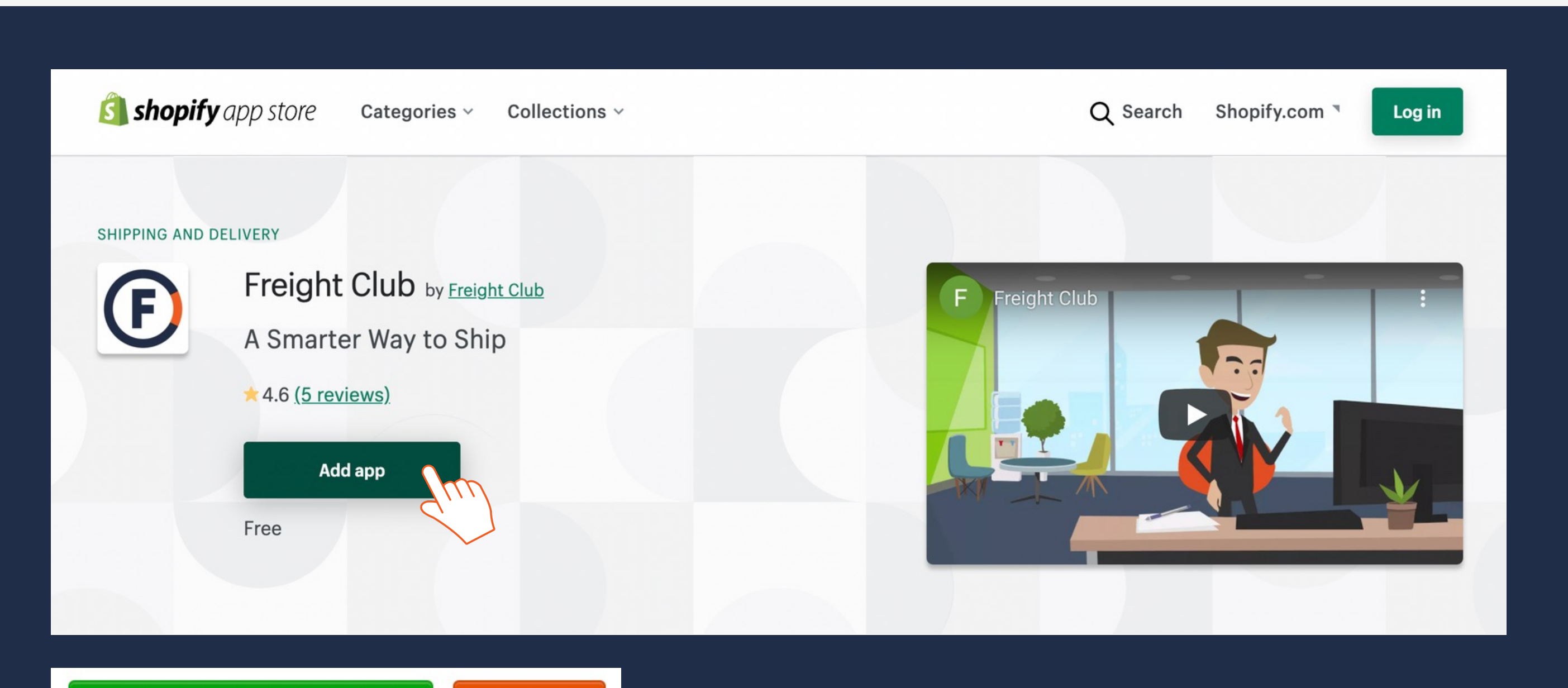

I already have an account

Register

## Import products & upload shipping dimensions

**Option A**: Create each SKU individually

**Option B**: Bulk Upload SKUs using template

**Option C:** Import products from Shopify \*Choose this option if you have products in your Shopify store

| ( | F        | FREIGHTCLUB            | < • | TRA          | CK SHIPMEN                     | IT          |                        |                    |
|---|----------|------------------------|-----|--------------|--------------------------------|-------------|------------------------|--------------------|
|   | đ.       | Welcome                | Ma  | ana          | age Pr                         | oducts      | $\bigcirc$             |                    |
|   | ORD      | PER MANAGEMENT         | U   | ploa         | d Products                     |             |                        | _                  |
|   | ľ        | Quick Quote            |     | DOW<br>May 3 | <b>INLOAD PRO</b><br>31, 2021) | DUCT UPLOAD | TEN PLATE (OFFICE 2007 | <b>7+)</b> (Last l |
|   |          | Manage Orders          |     |              | Select files                   |             |                        |                    |
|   | <b>2</b> | eCommerce Orders       |     | -            |                                | -           |                        |                    |
|   | ¢        | Bills of Lading/Labels |     |              |                                |             |                        |                    |
|   |          | Manage Invoice         | Cre | ate N        | ew Product                     |             |                        |                    |
|   | \$       | Manage Overage         | _   |              |                                | MASTER SKU  | SKU IT                 | UPC CO             |
|   | ର୍       | Manage Claims          |     |              | 10 11                          |             |                        |                    |
|   | SET      | TINGS                  | +   |              | 7692852                        |             | TABLE100               |                    |
|   |          | Manage Locations       | +   |              | 7737481                        |             | CHAIR-001              |                    |
|   | •        | Manage Products        | +   |              | 7737551                        |             | KITCHEN-001            |                    |
|   | ¢°       | Manage Defaults        | +   |              | 7767364                        |             | NIGHTSTAND001          |                    |

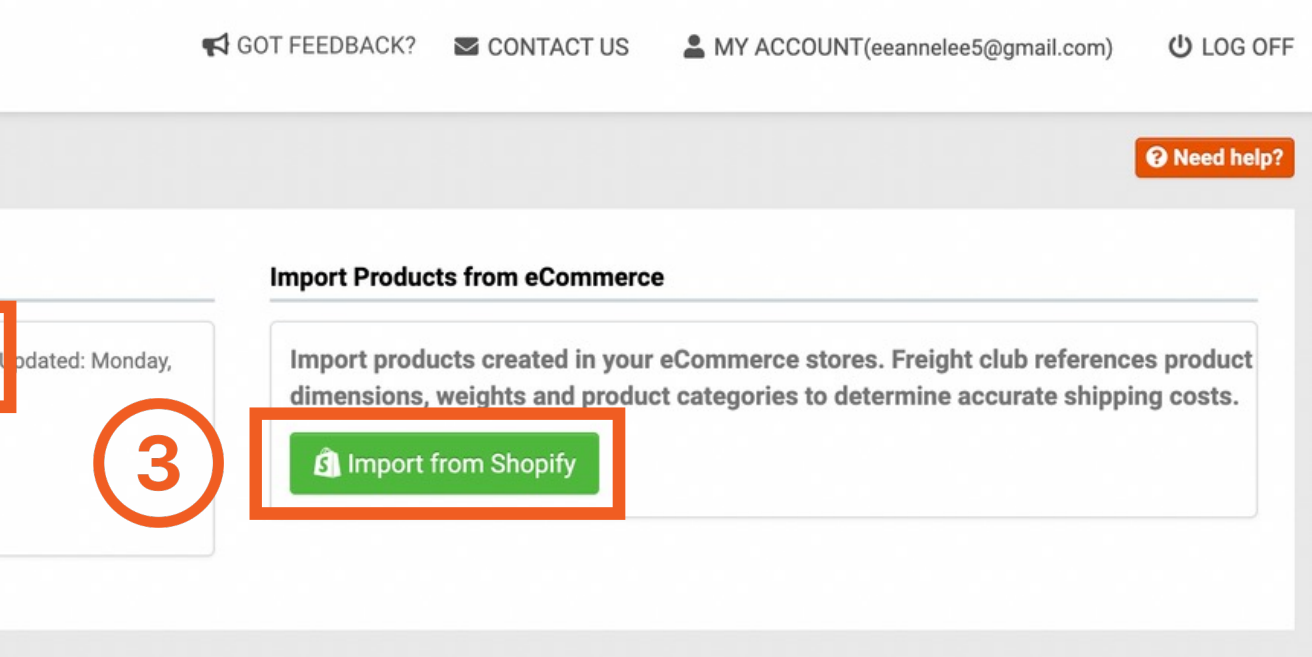

|         |                        |                 |            | Export Produc | ts in Excel format |
|---------|------------------------|-----------------|------------|---------------|--------------------|
| CODE 11 | NAME IT                | Package Type ↓† | COST 11    | CARTONS<br>↓↑ |                    |
|         |                        |                 | * <b>(</b> |               | Bulk Actions -     |
|         | Wooden Table           | No              | 150        | 1             | Actions -          |
|         | Dining Chair           | No              | 50         | 1             | Actions -          |
|         | Kitchen Table          | No              | 200        | 1             | Actions -          |
|         | Night Stand<br>Dresser | Yes             | 60         | 1             | Actions -          |

## Import products & upload shipping dimensions

## **Option A**: Create each SKU individually

Go to 'Manage product' > 'Create New Product' > Provide shipping dimensions

Having trouble with importing products? Contact us.

|                 |                               | Ŧ                                |                 |
|-----------------|-------------------------------|----------------------------------|-----------------|
| let Required 😧  | Pallet Weight with Products 🚱 | Pallet Dimensions with Product 🚱 |                 |
| rton # Weight [ | Dimensions                    | Category @                       | Freight Class 🚱 |
| Ibs 🗸           | Length Width Height ins 🗸     | ~                                |                 |

## Import products & upload shipping dimensions

## **Option B**: Bulk Upload SKUs using template

Go to 'Manage Product' > Download 'Product upload template' > Fill in information for both tabs (products & cartons tab) by referring to sample data as reference > Upload excel file

Having trouble with importing products? Contact us.

### Download sample file for reference <u>here</u>.

| Types of Product/SKUs        | Product Tab (Tab 1)                      | Cartons Tab (Tab 2)                                      |
|------------------------------|------------------------------------------|----------------------------------------------------------|
| Multi-carton with Pallet     | 1 Standard pallet - 48″ x 40″ x<br>4.76″ | 1 Carton - 30" x 35" x 28"<br>2 Cartons - 10" x 20" x 5" |
| Multi-carton with no pallet  | No pallet                                | 4 Cartons - 24" x 24" x 5"                               |
| Single carton with pallet    | 1 standard pallet - 48" x 40" x<br>4.76" | 1 Carton – 34"x 24" x43"                                 |
| Single carton with no pallet | No pallet                                | 1 Carton – 20"x 5″x10″                                   |

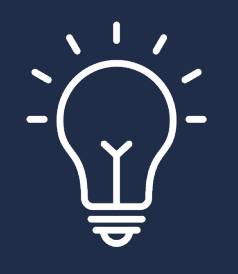

If a SKU contains multiple cartons of different sizes, please provide each unique carton dimension with its respective carton count.

If a SKU has multiple cartons of the same size, please provide one carton dimension with its respective carton count.

## Import products & upload shipping dimensions

**Option C**: Import products from Shopify

Go to '**Manage Product**' > '**Import from Shopify**' (Only products with a SKU and weight will be imported)

Having trouble with importing products? Contact us.

Note that Shopify does not store shipping dimensions therefore it's normal to see the red error bar appear after importing products from Shopify. There are 2 options to remove the error bar:

| + | 7778534 | NIGHTSTAND001 | Night Stand  | No | 150 | 1 | Actions - |
|---|---------|---------------|--------------|----|-----|---|-----------|
| + | 7778567 | OFFICE-001    | Office Table | No | 180 | 1 | Actions - |

**Option 1**: Click 'Export products in excel format' > Follow <u>Option B</u> to edit then upload file

**Option 2**: Edit each SKU within the app

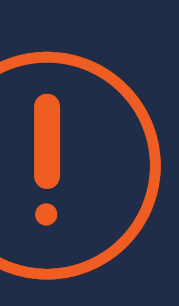

or

## Sync eCommerce locations

This step is to help automate order fulfillment after a booking is made. If you want tracking number to be uploaded back to Shopify for automated fulfillment, make sure this step is completed.

Once synced, locations will appear with a Shopify logo, which will be available as a selection when you book a shipment. That location has to be selected for automated order fulfillment to upload tracking number back to Shopify.

Go to 'Manage locations' > Click 'Sync ecommerce locations'

Please note that automated fulfillment can be turned off under settings > **'ecommerce**'

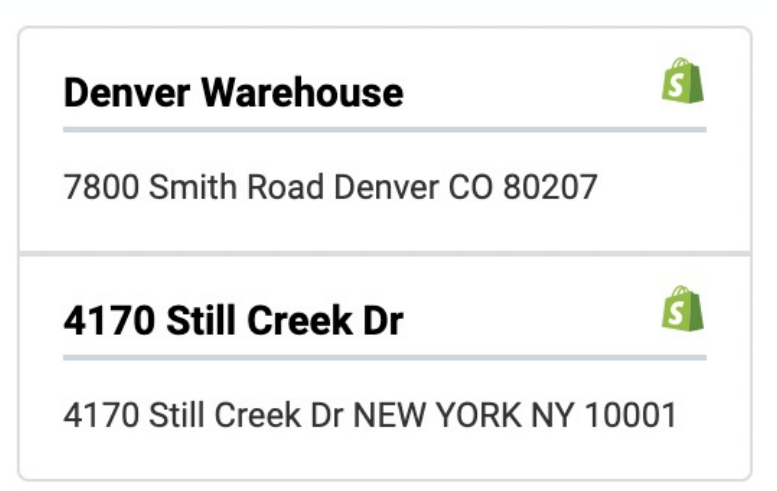

Fulfilment and Tracking

✓ Automatically Send fulfillment notification.

Send fulfillment notification when carrier acknowledges shipment. ??

✓ Trigger email from Shopify to customer with tracking details. ??

## Import orders from Shopify

### Go to 'eCommerce orders' > Click 'Import **Shopify orders**'

| ORE | DER MANAGEMENT         | Booked                         | Open Quotes                           | eCommerce & Custom O                                         |
|-----|------------------------|--------------------------------|---------------------------------------|--------------------------------------------------------------|
| ľ   | Quick Quote            | Use the Sync<br>If you need to | eCommerce Order<br>o connect your eCo | s to bring your orders in fror<br>mmerce store, use the plug |
|     | Manage Orders          | 🞜 Import Sh                    | nopify Orders                         | et Shopify Plugin                                            |
| 2   | eCommerce Orders       | Pending Shi                    | pments to be Quote                    | d                                                            |
| Ċ   | Bills of Lading/Labels |                                | ID                                    | Customer Po                                                  |
|     |                        |                                |                                       |                                                              |

This step will import ALL orders that are marked as directly into Freight Club and import the following data:

- Shopify order ID
- Product descriptions
- Drop off location
- Shipping dimensions of SKUs (if step 2 is completed)

rders 👩 🕠

m Shopify.

in buttons below for your store to get started. Any orders listed here will need to be Finalized for booking

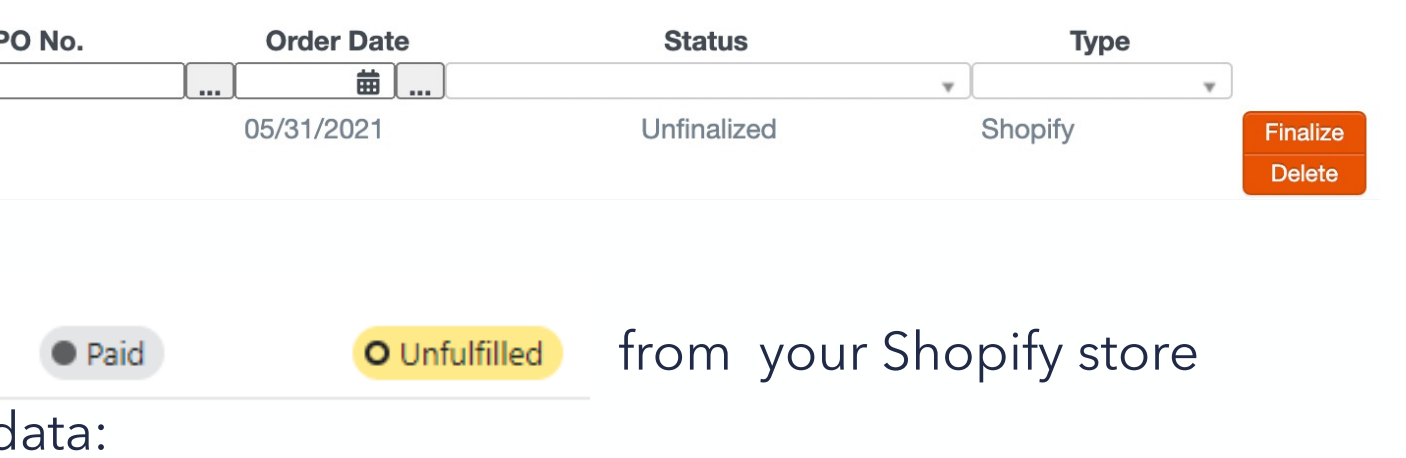

## Finalize booking

Click **'Finalize**' to complete booking by selecting a ready for pick up date, service level, pick up location, and a carrier for each order.

| Ready for Pick Up * 😧              | Customer PO Number * 🚱<br>#1005 |
|------------------------------------|---------------------------------|
| to Carrier's acceptance            |                                 |
| Pick Up Location 😧                 |                                 |
| Enter ZIP or Select location or er | nter ZIP/Postal code 🔻          |
| Location Type * 😧                  | Extra Services                  |
| Commercial 🗸                       | 🗌 Lift Gate 😮                   |
|                                    | Limited Access ??               |
|                                    | CO2 Offset Shipment ?           |

Note that you can assign a default pick-up location to speed up the process. To assign a default location, go to '**Manage Defaults**' and select a location.

### Item Information

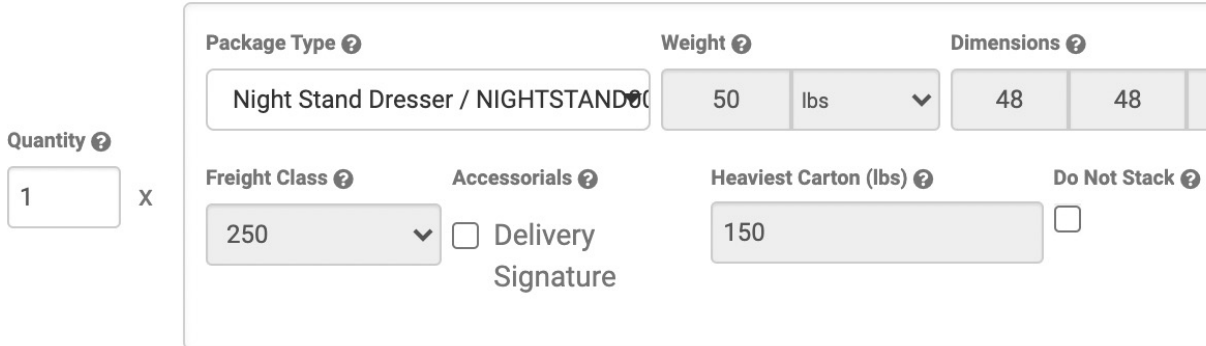

| Service Level * 😮       |   |
|-------------------------|---|
| Please select an option | • |
|                         |   |

# Drop Off Location ? Enter ZIP Insurance ? Categories Condition Declared Value ?

 Categories
 Condition
 Declared Value ②
 ☑

 4.75
 ins
 ✓
 Cased Goods Furniture (Dre:
 New
 ✓
 ♦
 60

 ek ②
 Get Rate

## **Order fulfillment**

Automatic order fulfillment is optional, go to eCommerce settings to select/deselect the options. Fulfillment notifications can occur at the time of booking, time of pick up or be turned off.

You can also choose to notify customers with a tracking number through an email. The email template will be pulled from your Shopify settings > Customer notifications.

If the pick-up location was selected with a Shopify store address imported from <u>Step 3</u>, the tracking number will be uploaded to your Shopify Store and automatically marked as

### Pick Up Location 🚱

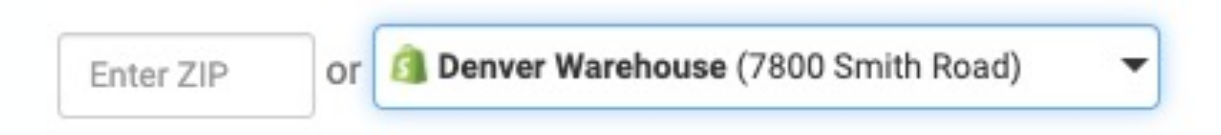

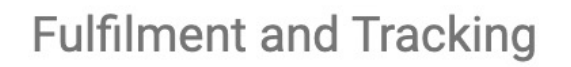

Automatically Send fulfillment notification. ??

Send fulfillment notification when carrier acknowledges shipment.

Trigger email from Shopify to customer with tracking details.

### Paid Fulfilled

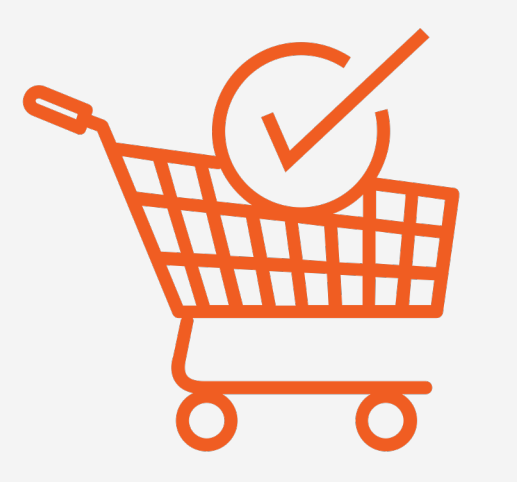

## **Quote at Check-out**

Our app allows you to provide 100% accurate freight quotes at the shopping cart level, allowing your customers to choose their service level and book instantly.

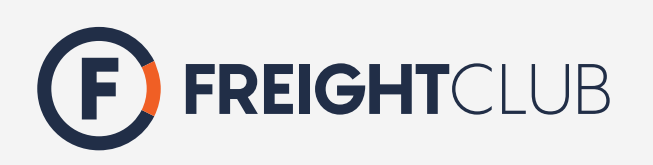

Important: As of January 1st, 2023, Shopify has issued a guideline that states that stores with Shopify Starter or Basic plans will no longer be able to access the Carrier Service API (Carrier Calculated Shipping).

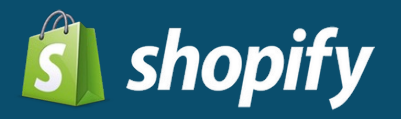

| Cart > Information > Shipping > Payment                     |                          |
|-------------------------------------------------------------|--------------------------|
| Contact +1 720-941-0411                                     | Change                   |
| Ship to 7800 Smith Road, Denver CO 802                      | 07, United States Change |
| Shipping method                                             |                          |
| Basic Threshold (No Signature Required)     5 business days | \$216.48                 |
| Mobile phone number (required)<br>+1 720-941-0411           |                          |
| four courier may use this number to contact yo              | Ju.                      |
| Back of Truck (No Liftgate)<br>5 business days              | \$220.22                 |
| Curbside (Liftgate)<br>5 business days                      | \$220.22                 |
| Threshold<br>5 business days                                | \$220.22                 |
| Room Of Choice<br>5 business days                           | \$266.48                 |
| White Glove - Packaging Removal<br>5 business days          | \$266.48                 |
| White Glove - Light Assembly<br>12 business days            | \$292.37                 |

Continue to payment

Return to information

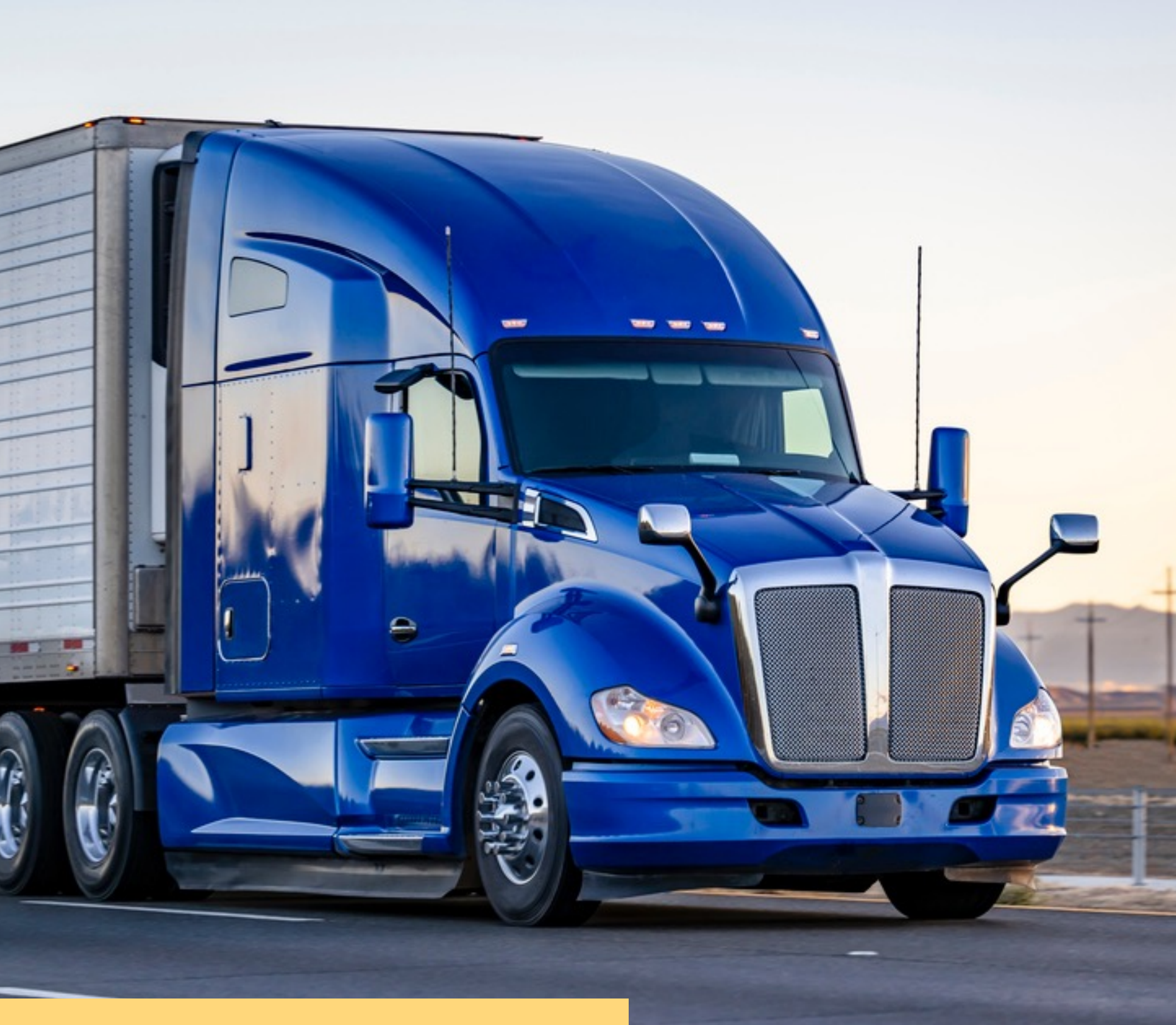

Important: As of January 1st, 2023, Shopify has issued a guideline that states that stores with Shopify Starter or Basic plans will no longer be able to access the Carrier Service API (Carrier Calculated Shipping).

### Before we begin: Get carrier-calculated shipping feature

You must have the <u>3rd Party Carrier-Calculated shipping</u> feature prior to setting up quote at check-out. This feature is available in the following Shopify subscription plan.

- Shopify plus/Advanced
- Al a carte (as an add-on feature
- Shopify annual plan

To ensure you have 3rd party carrier-calculated go to **Shopify settings** > **Shipping and delivery** > **Manage rates** > **Add Rates**. If you see Freight Club as an option, this feature is activated.

For more information, contact <u>Shopify support</u>.

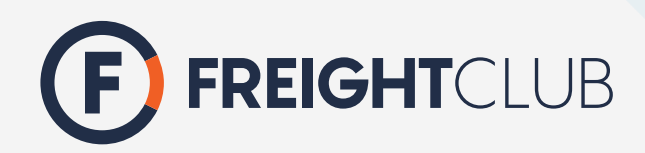

## Add Freight Club to your shipping profile

If you recently upgraded your Shopify plan to include 3rd Party Carrier-Calculated Shipping and Freight Club is still not showing up as an option, try reinstalling the Freight Club app.

In order to do quote at check out, you need to add freight club to a shipping profile that has products you want us to rate on.

To add Freight club as a carrier to the shipping profile,

Go to Shopify settings > Shipping and delivery > Go to the shipping profile and click Manage rates > Add rate > Select 'use carrier app to calculate rates' > Set a shipping from location

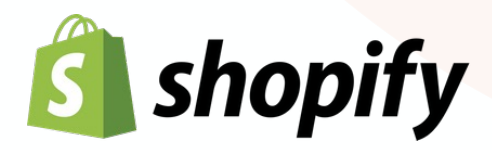

### Shipping

Choose where you ship and how much you charge for shipping at checkout. Learn more about <u>shipping rates</u>.
GENERAL SHIPPING RATES Manage rates

All products not in other profiles

### Rates for

 $\bigcirc$  3 locations  $\rightarrow$   $\bigcirc$  1 zone

### CUSTOM SHIPPING RATES

Create a shipping profile to add custom rates or destination restrictions for groups of products. Learn more about <u>shipping profiles</u>.

Create new profile

Manage rates

HARDWARE SHIPPING

### Rates for

2

(3)

 $\bigcirc$  3 locations  $\rightarrow$   $\bigcirc$  1 zone

| Add rate                                                                                 | ×  |
|------------------------------------------------------------------------------------------|----|
| <ul> <li>Set up your own rates</li> <li>Use carrier or app to calculate rates</li> </ul> |    |
| Freight Club (Rates provided by app)                                                     | \$ |

| hipping from                                          |                               |                | Show details 🗸       |
|-------------------------------------------------------|-------------------------------|----------------|----------------------|
| 2020 Sunrise Valley Dr Ste 100, California Warehouse, | Logan's Handcrafted Furniture |                |                      |
| hipping to                                            |                               |                | Create shipping zone |
| Domestic<br>United States (49 of 62 states)           |                               |                |                      |
| Carrier name 🔺                                        | Handling fee                  | Shipping speed | Services             |
|                                                       |                               |                |                      |

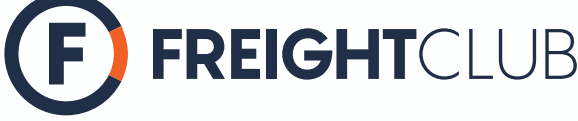

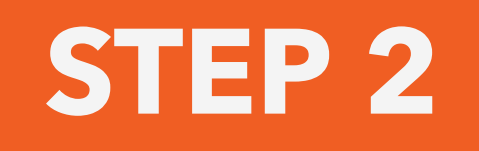

## Import all products & dimensions

Follow <u>step 2 from above</u> to import all products and shipping dimensions.

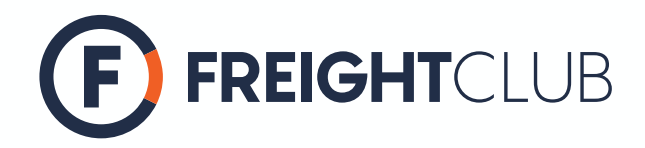

## Pick up locations in Shopify

Under shipping profile in Shopify, make sure to assign a shipping from location so that quotes can be provided based on that location. Please ensure this location is in the United States, anywhere in the lower 48 states.

- If you only have one location set up, every order will be quoted from this location automatically.
- If you have more than one pick-up location, make sure to edit the 'fulfillment priority' under the 'settings' > 'locations' in Shopify, so that orders can be quoted based on location priority.

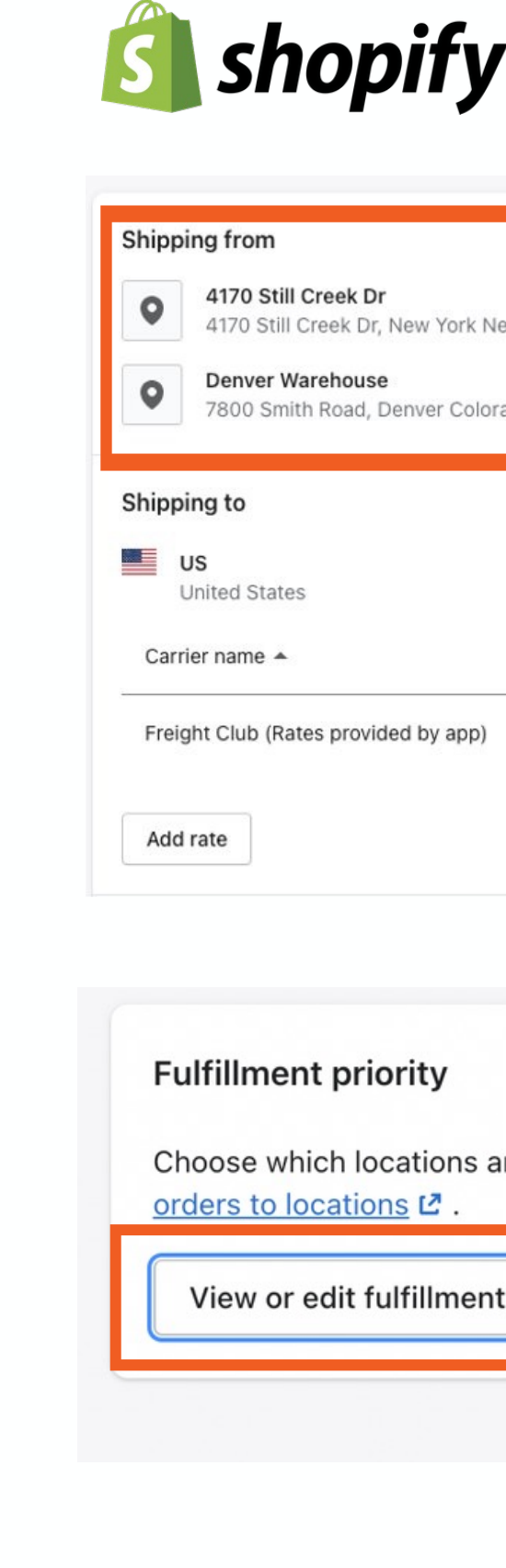

|                                                         |              |                | Hide               | details 🔨 |
|---------------------------------------------------------|--------------|----------------|--------------------|-----------|
| <b>Dr</b><br>Dr, New York New York 10001, United States |              |                |                    | Manage    |
| <b>se</b><br>, Denver Colorado 80207, Ur                | ited States  |                |                    | Manage    |
|                                                         |              |                | <u>Create ship</u> | ping zone |
|                                                         |              |                |                    |           |
|                                                         | Handling fee | Shipping speed | Services           |           |
| vided by app)                                           | -            | Calculated     | _                  |           |
|                                                         |              |                |                    |           |
|                                                         |              |                |                    |           |

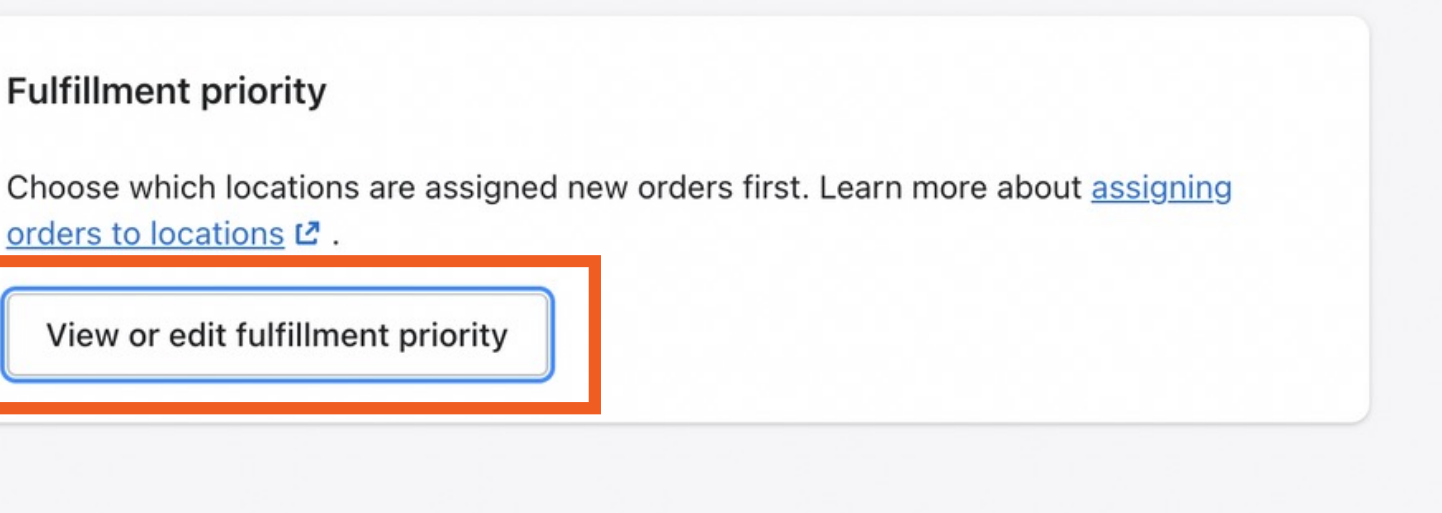

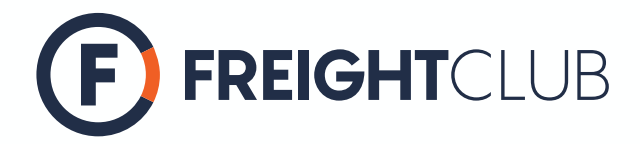

## Pick up locations in Shopify

By default, quote at check-out is based on the shipping from location in the assigned shipping profile.

If you have multiple fulfillment locations, the shipping from location will be based on per SKU level.

For example, for the SKU 'KITCHEN-001', the quote presented at check-out will be first based on 4170 Still Creek drive as the shipping from location. Once the quantity is depleted in that location, then Denver warehouse will be used as the next shipping from location.

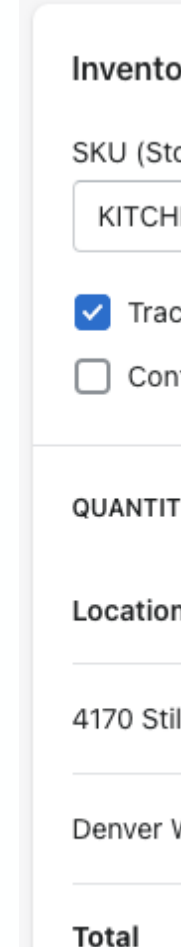

| ory                             |                           |                |
|---------------------------------|---------------------------|----------------|
| ock Keeping Unit)               | Barcode (ISBN, UPC, GTIN, | etc.)          |
| EN-001                          |                           |                |
| ck quantity                     |                           |                |
| tinue selling when out of stock |                           |                |
| Y                               | View inventory history    | Edit locations |
| name                            | Incoming                  | Available      |
| ll Creek Dr                     | 0                         | 50             |
| Warehouse                       | 0                         | 100            |
|                                 | 0                         | 150            |

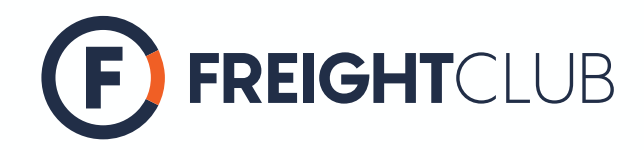

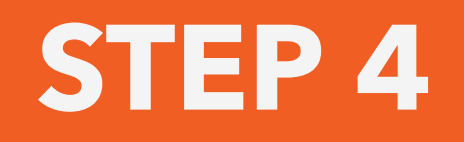

### Test

Test quote at check-out feature by adding items to cart in your Shopify store. It should look something like this:

> After an order is placed by your customer, follow <u>Steps 4 and 5</u> <u>from above</u> to fulfill the order.

### Shipping method

| <ul> <li>Basic Threshold (No Signature Required)</li> <li>5 business days</li> </ul>                  | \$216.48 |
|----------------------------------------------------------------------------------------------------|----------|
| Mobile phone number (required)<br>+1 720-941-0411<br>Your courier may use this number to contact you. |          |
| Back of Truck (No Liftgate)<br>5 business days                                                        | \$220.22 |
| Curbside (Liftgate)<br>5 business days                                                                | \$220.22 |
| Threshold<br>5 business days                                                                          | \$220.22 |
| Room Of Choice<br>5 business days                                                                     | \$266.48 |
| White Glove - Packaging Removal<br>5 business days                                                    | \$266.48 |
| White Glove - Light Assembly<br>12 business days                                                      | \$292.37 |

Continue to payment

Return to information

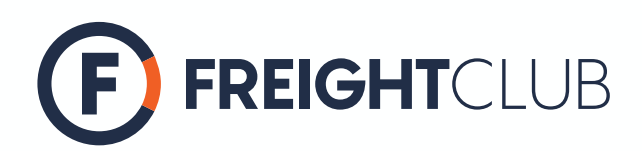

## Customizing check-out page (optional)

Go to 'eCommerce' settings in the app to customize the check-out page.

There are 4 customizable options:

- Choose which service levels you'd like to offer at check-out 1. (Re-naming service level is possible)
- 2. Select the default drop-off location as '**Residential**' or 'Commercial'
- Choose to display carrier name 3.
- Choose how many carrier options to display per service 4. level (Only the best-priced quotes will be shown)

|    | 🗿 shopify                                                                                                  |                                                                                                    |  |  |
|----|----------------------------------------------------------------------------------------------------|----------------------------------------------------------------------------------------------------|--|--|
|    | Freight Club allows you to custo                                                                           | omize the shopping cart experience of your store. Mo                                                                            |  |  |
|    | Service Levels at Checkout                                                                                 |                                                                                                    |  |  |
| J  | Select which service levels you wish to p<br>Update the text to provide your own bran                      | resent to your customers during the checkout experience.<br>ding experience, however the terms and conditions of each Freight ( |  |  |
|    | Ground                                                                                                    | Text to show at checkout                                                                                                    |  |  |
|    | Back of Truck                                                                                              | Text to show at checkout                                                                                                    |  |  |
|    | Curbside                                                                                                   | Text to show at checkout                                                                                                    |  |  |
|    | Basic Threshold                                                                                            | Text to show at checkout                                                                                                    |  |  |
|    | Threshold                                                                                                  | Text to show at checkout                                                                                                    |  |  |
|    | Room of Choice                                                                                             | Text to show at checkout                                                                                                    |  |  |
|    | 🗹 White Glove - Packaging Removal                                                                          | Text to show at checkout                                                                                                    |  |  |
|    | White Glove - Light Assembly                                                                               | Text to show at checkout                                                                                                    |  |  |
|    | Carrier Control                                                                                            |                                                                                                    |  |  |
|    |                                                                                                    |                                                                                                    |  |  |
| 2) | Carrier Control Show carrier name at checkout                                                              |                                                                                                    |  |  |
| )  | Show Carrier Name on Quote                                                                                 |                                                                                                    |  |  |
|    | Show the Service Level description at ch                                                                   | eckout                                                                                                    |  |  |
|    | Show the Service Level description at checkout.                                                            |                                                                                                    |  |  |
|    |                                                                                                    |                                                                                                    |  |  |
| 4) | Limit the number of carriers options to present for each service level, based on the best prices returned. |                                                                                                    |  |  |
|    | Number of Carriers per Service Level:                                                                      | 1                                                                                                    |  |  |
|    | Include Insurance in Checkout Ouotes.                                                                      |                                                                                                    |  |  |
|    | ✓ Include UPS Capital insurance in rates                                                                   |                                                                                                    |  |  |
|    |                                                                                                    |                                                                                                    |  |  |
|    | Show Estimated Delivery Times for each shipping option.                                                    |                                                                                                    |  |  |
|    | Show Estimated Delivery Times                                                                              |                                                                                                    |  |  |
|    | Fulfilment and Tracking                                                                                    |                                                                                                    |  |  |
|    | Fulfilment and Tracking                                                                                    |                                                                                                    |  |  |

e options based on the experience you wish to set for your customers.

vice level must be maintained regardless of the naming

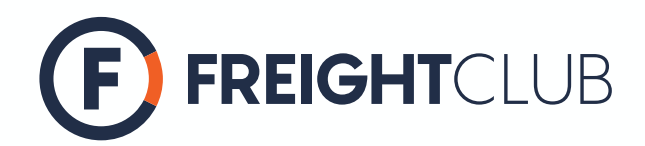

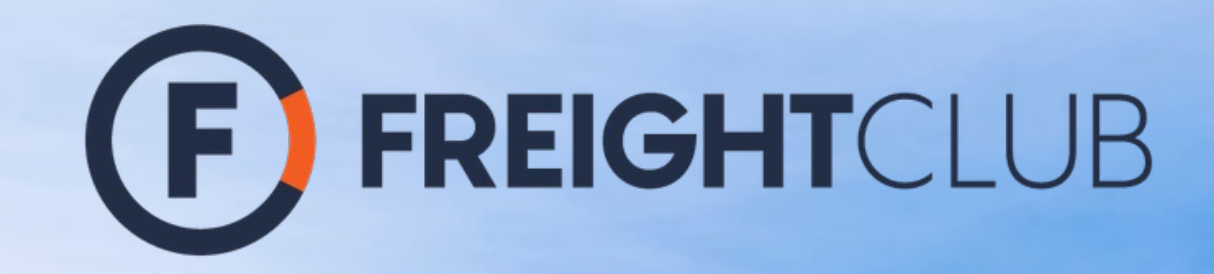

In partnership with One Tree Planted, we are proudly offsetting 100% of CO<sub>2</sub> emissions at no additional cost to you.

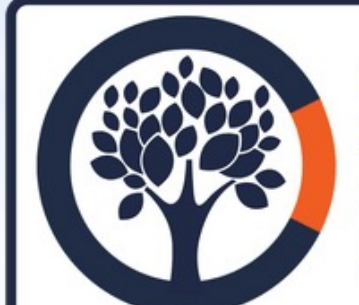

### CERTIFIED CARBON CONSCIOUS SHIPPER

FREIGHT CLUB | ONE TREE PLANTED

This vendor has met the requirements for carbon conscious shipping in partnership with Freight Club.

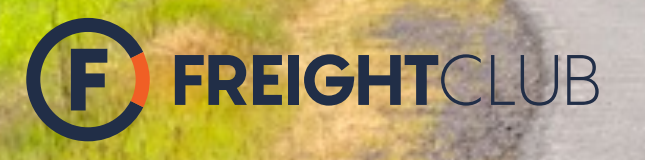

### **Shopify Support**

Email: <u>chris.b@freightclub.com</u> Phone: 844-819-2187 ext 599

### **Tech & Troubleshooting**

Email: <a href="mailto:tech@freightclub.com">tech@freightclub.com</a>

### **Customer Service & Logistics**

Email: info@freightclub.com Phone: 844-819-2187